## LOGGING INTO THE STUDENT PORTAL

The Student Portal will be a valuable tool to you. The Student Portal is where you will view/print your student schedule, register for upcoming semesters, see your billing statement, financial aid, and in some cases receive course materials and assignments for your courses. Feel free to cruise the portal to see what is there.

## TO LOG IN:

## Accessing the Student Portal:

- 1. Go to the Unity College website <u>www.unity.edu</u>
- 2. Click on **Students** in the top right part of the website.
- 3. Click on CAMS Student Portal under Information Systems.
  - a. You should now be at the login screen for the Student Portal.
  - b. Make sure the Term is: FA-14
- Your username is the first letter of your first name (capitalized), your last name and the number 14. Example: JSmith14
- 5. Your **temporary** password is the first letter of your first name (capitalized), the first letter of your last name (lowercase) and the last four digits of your social security
  - number.
    - Example: Js0000
  - 6. Click on the login button
    - a. You should now be on the home screen of the Student Portal.